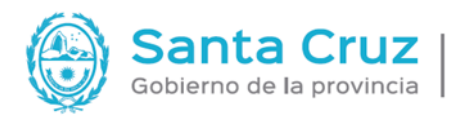

UZ MINISTERIO DE ECONOMÍA, FINANZAS FINFRAESTRUCTURA

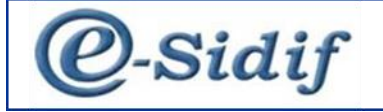

# CENTRO DE ATENCION AL USUARIO (CAU)

# Módulo Fondo Rotatorio

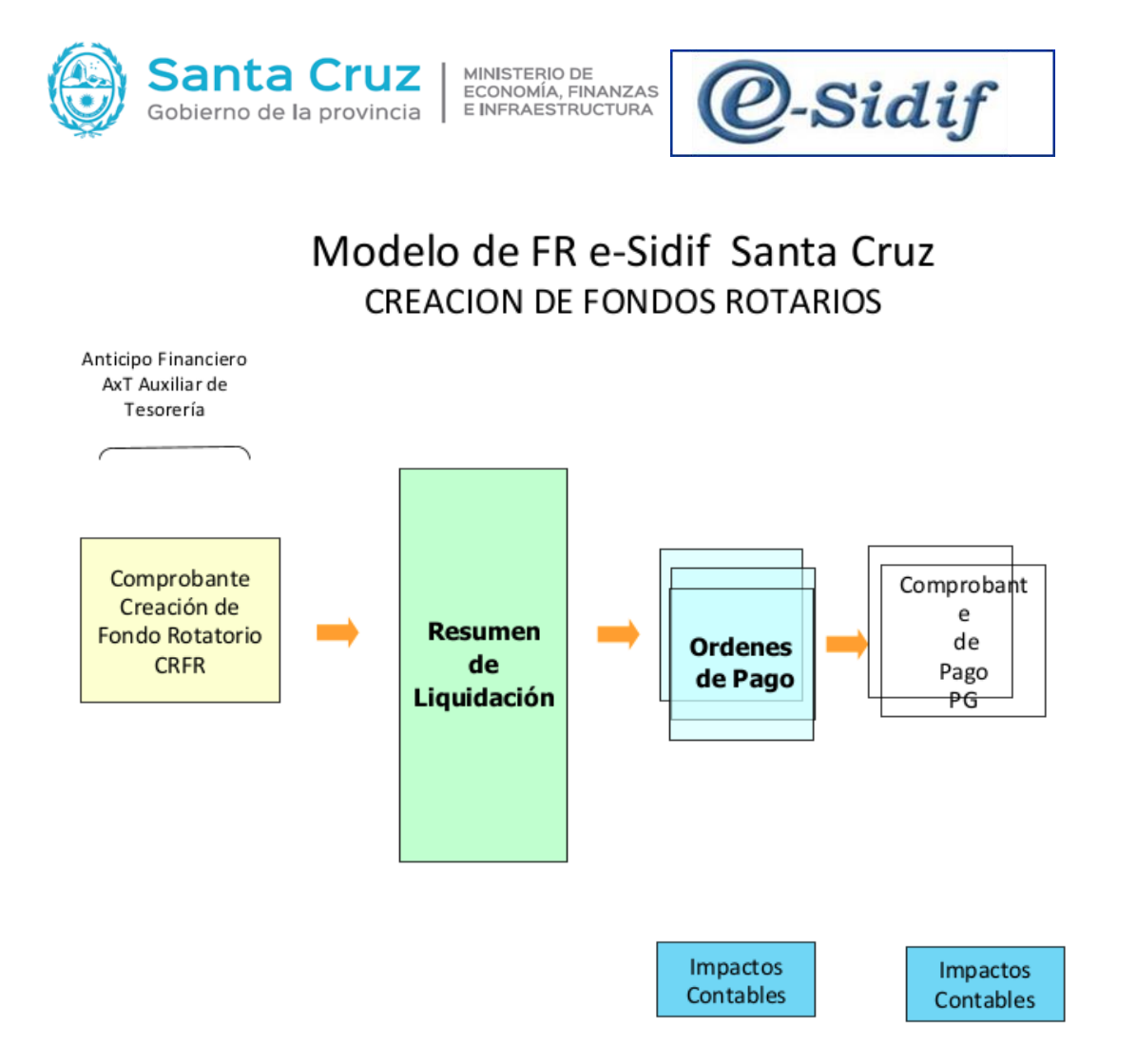

# Dar de alta a responsables de creación de Fondo Rotatorio

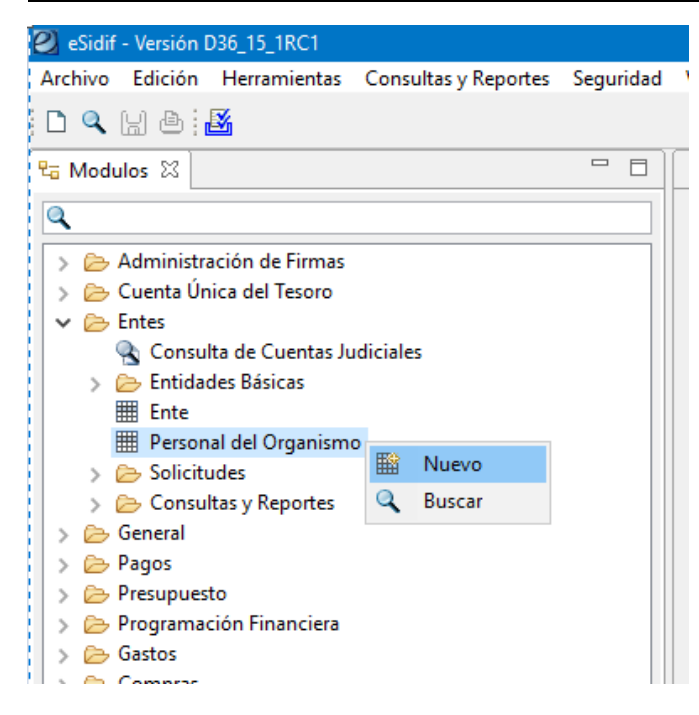

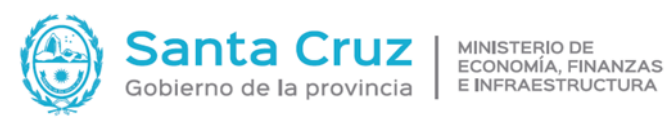

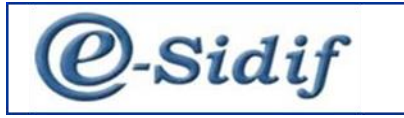

| Entidad Operativa | SAF 70    | Saf emiso | r 701 |  |
|-------------------|-----------|-----------|-------|--|
| Tipo Documento    | DNI       |           |       |  |
| Nro Documento     | β7664862  |           |       |  |
| Nro. CUI          |           |           |       |  |
|                   | O Externo |           |       |  |

#### Completar los siguientes datos y luego guardar.

|                                                                                                    | ſ                             |           |                             | E        | mpleado       |            | Empleado en                                                                                                    |  |
|----------------------------------------------------------------------------------------------------|-------------------------------|-----------|-----------------------------|----------|---------------|------------|----------------------------------------------------------------------------------------------------|--|
| lipo Documento                                                                                                    | DNI                           |           |                             |          | egajo         | 569        | Entidad Operativa 701                                                                                                    |  |
| Nro Documento                                                                                                    | 37664862                      |           |                             | N        | ormativa      | P Permanen |                                                                                                    |  |
| Apellido y Nombre                                                                                                    | Kamann Cristian               |           |                             | c        | argo          |            |                                                                                                    |  |
| Pais                                                                                                    | 32                            | Argentina |                             | A        | rea           |            |                                                                                                    |  |
| lipo Identificador                                                                                                    | CUI                           |           |                             |          |               |            |                                                                                                    |  |
| Iro CUI                                                                                                    | 20-37664862-2                 |           |                             |          |               |            | Observaciones                                                                                                    |  |
|                                                                                                    | Empleado                      |           |                             |          |               |            |                                                                                                    |  |
|                                                                                                    |                               |           |                             |          |               |            |                                                                                                    |  |
|                                                                                                    |                               |           |                             |          |               |            |                                                                                                    |  |
| Fecha de Alta 05/0                                                                                                    | 01/2023 14:14:25              |           |                             | Fecha de | Bajz _/       | /          | Fecha de Rehabilitación                                                                                                    |  |
| Fecha de Alta 05/0                                                                                                    | 01/2023 14:14:25              | Inform    | nación                      | Fecha de | Baje          | ::         | Fecha de Rehabilitación                                                                                                    |  |
| Fecha de Alta 05/0<br>ontacto Cuentas B                                                                                | 01/2023 14:14:25<br>Bancarias |           | nación<br>Operación exitosa | Fecha de | Baje <u>/</u> | /          | Fecha de Rehabilitación                                                                                                    |  |
| Fecha de Alta 05/0<br>ontacto Cuentas B<br>Informa Contacto                                                            | 01/2023 14:14:25<br>Bancarias |           | nación<br>Operación exitosa | Fecha de | Baje          | /          | ) Fecha de Rehabilitaciós [                                                                                                    |  |
| Fecha de Alta 05/0<br>ontacto Cuentas B<br>] Informa Contacto<br>Contacto                                              | 01/2023 14:14:25<br>Bancarias |           | nación<br>Operación exitosa | Fecha de | Baja 🗾        | /          | Fecha de Rehabilitaciós [_/                                                                                                    |  |
| Fecha de Alta 05/0<br>ontacto Cuentas B<br>] Informa Contacto<br>Contacto<br>Nombre                                    | 01/2023 14:14:25<br>Bancarias |           | nación<br>Operación exitosa | Fecha de | Baje          | /;;        | Fecha de Rehabilitación                                                                                                    |  |
| Fecha de Alta 05/0<br>ontacto Cuentas B<br>Informa Contacto<br>Contacto<br>Nombre<br>Teléfono                          | 01/2023 14:14:25<br>Bancarias |           | nación<br>Dperación exitosa | Fecha de | Bajz          | /;         | Fecha de Rehabilitación  reptar Mail                                                                                                    |  |
| Fecha de Alta 05/0<br>ontacto Cuentas B<br>] Informa Contacto<br>Contacto<br>Nombre<br>Teléfono<br>Celular             | 01/2023 14:14:25<br>Bancarias |           | nación<br>Dperación exitosa | Fecha de | Baja <u></u>  | /;         | Fecha de Rehabilitaciós                                                                                                    |  |
| Fecha de Alta 05/0<br>Intacto Cuentas B<br>Informa Contacto<br>Contacto<br>Vombre<br>'eléfono<br>:elular<br>Dservación | 01/2023 14:14:25<br>Bancarias |           | nación<br>Operación exitosa | Fecha de | Bajz [        | /          | Fecha de Rehabilitación                                                                                                    |  |
| Fecha de Alta 05/0<br>Informa Contacto<br>Contacto<br>Vombre<br>Leléfono<br>Selular<br>Diservación                     | 01/2023 14:14:25<br>Bancarias |           | Dperación exitosa           | Fecha de | Bajz          | J:         | Fecha de Rehabilitaciór  Fecha de Rehabilitaciór  Fecha de Rehabilitac |  |

# Creación de Fondo Rotatorio

Características:

- Existe un solo FR por SAF •
- El FR perdura en el tiempo, puede tener aumentos o disminuciones. •
- El FR esta relacionado con una cuenta bancaria.
- Deben ser creados mediante un instrumento legal de creación, que contendrá: Monto (según • tope informado por el OR), responsables, cuenta pagadora, monto máximo por gasto que puede hacer el FR
- Puede ser multifuente

#### Carga en e-Sidif:

Ir a: Fondos Rotatorios - Fondo Rotatorio - Creación - Clic derecho Nuevo

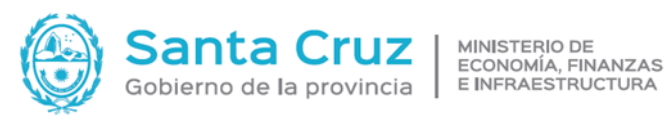

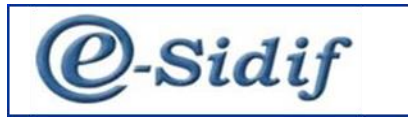

| 🕘 eSidif - Versión D36_15_1RC1                    |           |
|---------------------------------------------------|-----------|
| Archivo Edición Herramientas Consultas y Reportes | Seguridad |
| 🗅 🔍 H 🛎 🛃                                         |           |
| ta Modulos ⊠                                      | - 0       |
| ٩                                                 |           |
| > 🗁 Administración de Firmas                      |           |
| > 🗁 Cuenta Única del Tesoro                       |           |
| > 🗁 Entes                                         |           |
| > 🗁 General                                       |           |
| > 🗁 Pagos                                         |           |
| > 🗁 Presupuesto                                   |           |
| > 🗁 Programación Financiera                       |           |
| > 🗁 Gastos                                        |           |
| > 🗁 Compras                                       |           |
| > 🗁 Conciliación Bancaria                         |           |
| > 🗁 Ingresos y Pagos Extraordinarios              |           |
| > 🗁 Contabilidad General                          |           |
| 🗸 🗁 Fondos Rotatorios                             |           |
| 🗸 🗁 Constitución                                  |           |
| 🗸 🗁 Fondo Rotatorio                               |           |
| Creación                                          |           |
| 🗈 Ampliaci 📑 Nuevo                                |           |
| 🗈 Disminuc 🔍 🛛 Buscar                             |           |
| Cierre                                            |           |
| 🔊 👝 Fandas Patatasias Internasus Caisa China      |           |

#### Cargar en Tipo FR

| Nuevo Comprob   | oante C | reació | n Fondo          | × |
|-----------------|---------|--------|------------------|---|
|                 |         |        |                  |   |
| Etd. de Proceso | SAF     | 701    | Saf emisor 701   |   |
| Etd. Emisora    | SAF     | 701    | Saf emisor 701   |   |
|                 |         |        |                  |   |
| Feede a Creat   |         |        |                  |   |
| Fondo a Crear   | 1       |        |                  |   |
| Tipo FR         |         |        | *                |   |
|                 |         |        |                  |   |
|                 |         |        |                  |   |
|                 |         |        |                  |   |
|                 |         |        |                  |   |
|                 |         |        |                  |   |
|                 |         |        |                  |   |
|                 |         |        |                  |   |
|                 |         |        | Aceptar Cancelar |   |
|                 |         |        |                  |   |

Se genera el formulario CREFR (Comprobante de Creación de FR) En la solapa Identificación cargar: Fondo o Caja: Nombre del FR y Responsable Documento Respaldatorio: Tipo, número y ejercicio Identificador del trámite: Tipo expediente, número y ejercicio

Intervención TGP/CGP

- Tipo: (Nota)
- Número CGP: (Nro. de Resolución Conjunta)
- Número TGP: (Nro. de Resolución Conjunta)
- Fecha: (Fecha de Resolución Conjunta)

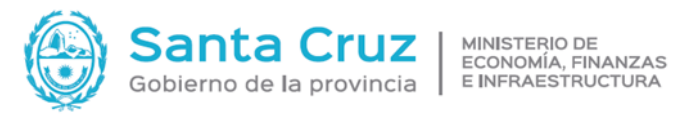

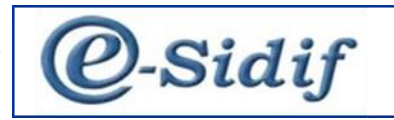

| III FR-[701]-2 🕺                                                                              |                                                                                                    |                                                                                     |
|-----------------------------------------------------------------------------------------------|----------------------------------------------------------------------------------------------------|-------------------------------------------------------------------------------------|
| Identificación Importes, Fuentes y Cuentas Objetos del Gasto Medios de Pago Tarjetas UD Ap. I | Programática Composición Totales por Fuente FRI y CC Movimientos Recepciones Log M                                                                                              | odificaciones                                                                       |
| Etd. Emisora SAF 701 Saf emisor 701                                                           | Institución 71 0 701 Esta                                                                                                    | do Autorizado                                                                       |
| Fondo o Caia                                                                                  | Fondo Padre                                                                                                    |                                                                                     |
| Tipo FR v                                                                                     | Tipo                                                                                                    | V                                                                                   |
| Código 2                                                                                      | Código                                                                                                    |                                                                                     |
| Nombre FR 701                                                                                 | Nombre                                                                                                    |                                                                                     |
| Responsable Ente 576636                                                                       | Responsable                                                                                                    |                                                                                     |
| Subresponsable Ente 576637                                                                    | Subresponsable                                                                                                    |                                                                                     |
| F. Creación 16/04/2018                                                                        | F. Creación                                                                                                    |                                                                                     |
| Decumente Republikarion<br>Tipo DEC Decisto III<br>Nunero 1401<br>Ejercicio 2017              | Identificador del Trámite<br>Identificador del Trámite<br>Etá Emisor<br>Tipo<br>Identificación<br>Año<br>Fechas<br>F.Creación 15/04/2018<br>F.Creación 20/10/2022<br>F.Clere 2/ | au Limite (FRE)<br>→<br>Jago Directo de Reposiciones<br>Jago Directo de Retenciones |

Solapa: Importes, Fuentes y Cuentas

Cargar:

- Montos del fondo de Creación: (Monto autorización por ..
- Importa Máximo por Gasto de Creación:
- Fuentes de Financiamiento:

(Botón Derecho en la Grilla: Agregar Ítem)

- F. Fin: (1.1 Recursos del Tesoro)
- Monto Creación: (Puede haber diferentes pero la sumatoria debe coincidir con el Montos del fondo de Creación.)
- Cuentas Fondeadoras: Clic en +
- (Botón Derecho en la Grilla: Agregar ítem)
- Cuenta: ... (999)

Cuenta Pagadora: ...

• Cuenta: ...

• Tesorería: ...

| Guide         Page 100 (units)         Output units)         App. Programmitica         Composition         Total Additionations           Inter         Interest Additionations         Interest Additionations         Interest Additionations         Interest Additionationationationationationationation                                                                                                    | 1017-2 65        |                      |                               |                                |                               |                                |                                  |                          |      |         |
|----------------------------------------------------------------------------------------------------|------------------|----------------------|-------------------------------|--------------------------------|-------------------------------|--------------------------------|----------------------------------|--------------------------|------|---------|
| se de resorde resorde  | cación Importes, | Fuentes y Cuentas Ob | jetos del Gasto   Medios de P | ago Tarjetas UD                | Ap. Programática Co           | mposición   Totales por Fuente | FRI y CC Movimientos Recepciones | Log Modificaciones       |      |         |
| Workey del fondo         Wigente         De Creación         Wigente         Optime Okonyado         Vigente           a de Francismiento          0.00         0.00         0.00         0.00         0.00         0.00         0.00         0.00         0.00         0.00         0.00         0.00         0.00         0.00         0.00         0.00         0.00         0.00         0.00         0.00         0.00         0.00         0.00         0.00         0.00         0.00         0.00         0.00         0.00         0.00         0.00         0.00         0.00         0.00         0.00         0.00         0.00         0.00         0.00         0.00         0.00         0.00         0.00         0.00         0.00         0.00         0.00         0.00         0.00         0.00         0.00         0.00         0.00         0.00         0.00         0.00         0.00         0.00         0.00         0.00         0.00         0.00         0.00         0.00         0.00         0.00         0.00         0.00         0.00         0.00         0.00         0.00         0.00         0.00         0.00         0.00         0.00         0.00                                                                                                    | es               |                      |                               |                                |                               |                                |                                  |                          |      |         |
| De Creación         Utento Otrongadio         Vigente         De Creación         Utento Otrongadio         Vigente           950.00         3.174.60.00         3.268.60.00         5.00.00         0.00         0.00           1 de Financiamiento         De Creación         Total Adecuaciones         Vigente         Usenta Financiamiento         0.00         0.00         0.00         0.00         0.00         0.00         0.00         0.00         0.00         0.00         0.00         0.00         0.00         0.00         0.00         0.00         0.00         0.00         0.00         0.00         0.00         0.00         0.00         0.00         0.00         0.00         0.00         0.00         0.00         0.00         0.00         0.00         0.00         0.00         0.00         0.00         0.00         0.00         0.00         0.00         0.00         0.00         0.00         0.00         0.00         0.00         0.00         0.00         0.00         0.00         0.00         0.00         0.00         0.00         0.00         0.00         0.00         0.00         0.00         0.00         0.00         0.00         0.00         0.00         0.00         0.00         0.00         0.00                                                                                                    |                  |                      | Montos del f                  | ondo                           |                               |                                |                                  | Importe Máximo por Gasto |      |         |
| • \$107.00       3.288.60.00       5.00.00       0.00         • de Financiamiento       • 000       2.000.00,00       0.00         1       • 000       2.000.00,00       0.00         2       • 000       2.000.00,00       0.00         2       • 95.00,00       1.173.60,00       1.268.60,00       0.00         2       • 95.00,00       1.173.60,00       1.268.60,00       0.00         2       • 95.00,00       1.173.60,00       1.268.60,00       0.00         a de Fondo                                                                                                    | De Crea          | ición                | Total Adecua                  | ciones                         | Vig                           | ente                           | De Creación                      | Ultimo Otorgado          |      | Vigente |
| ide Financiamiento                                                                                                    |                  | 95.000,00            |                               | 3.174.600,00                   |                               | 3.268.600,00                   | 5.000,00                         |                          | 0,00 | 100     |
| Fin         Descripción         De Creación         Total Adecuacione         Vigente         Cuentas Fondeadoras           2         95.000,00         2.000,000         E         2.000,000         E           a de Tondo                                                                                                    | de Financiamient | 0                    |                               |                                |                               |                                |                                  |                          |      |         |
| Image: Contract Contract                         | Ein              | Descrinción          | De Creacio                    | n Total Adecuacioner           | Vicente                       | Cuentar Fondeadorar            |                                  |                          |      |         |
| 95.000,00       1.773.600,00       1288.600,00       10         rtos                                                                                                    |                  | Descripcion          | De creació                    | 2 001 000 00                   | 2 000 000 00                  | E                              |                                  |                          |      |         |
| ntos<br>del Fondo<br>395 0 10100013 Cuenta 70062<br>49701 SAF 701<br>Enerco Sucural Cuenta TOPASSE<br>Fuente Financiamiento 1.1<br>Benco Sucural Cuenta 709456<br>999 0 970111/00 Cuenta 709456<br>1 elemento<br>1 elemento<br>Cacciar                                                                                                    |                  |                      | 95,000.0                      | 0 1.173.600.00                 | 1,268,600,00                  | E                              |                                  |                          |      |         |
| del Fonde<br>399 0 101000113 Cuenta 700602<br>a SAF701 SAF 701<br>Fuente Financiamiento 1.1.<br>Banco Sucural Cuenta Denominación<br>999 0 970111/00 Cuenta 799455<br>1 eterrento<br>Lecetar Cancelar                                                                                                    |                  |                      | ,-                            |                                |                               |                                |                                  |                          |      |         |
| del Fonde           13         0         101000113         Cuenta 709602           14         Fonde         Image: Cuenta 100602           15         Cuentas fondeadores         X           Fuenta Financimiento 1.1         Image: Cuenta 109606         Image: Cuenta 100602           10         Bacco Sucural Cuenta Denominación         1000000         Image: Cuenta 109606           10         Bacco Sucural Cuenta 709656         1000000         Image: Cuenta 109606           10         Image: Cuenta 109606         1000000         Image: Cuenta 109606           10         Image: Cuenta 100000         Image: Cuenta 109606         Image: Cuenta 100000           11         Image: Cuenta 100000         Image: Cuenta 109606         Image: Cuenta 100000           11         Image: Cuenta 100000         Image: Cuenta 100000         Image: Cuenta 100000           11         Image: Cuenta 1000000         Image: Cuenta 1000000         Image: Cuenta 100000000           11         Image: Cuenta 10000000000000000         Image: Cuenta 1000000000000000000000000000000000000                                                                                                    | ntos             |                      |                               |                                |                               |                                |                                  |                          |      |         |
| 1       10000113       Cuenta 70002         is       547701       546 701         Image: Cuenta Fondesdores       X         Fuente Financiamiento 1.1       Image: Cuenta 709456         Image: Cuenta 709456       999 0         Image: Cuenta 709456       10000000         Image: Cuenta 709456       10000000         Image: Cuenta 709456       100000000         Image: Cuenta 709456       1000000000         Image: Cuenta 709456       100000000000000         Image: Cuenta 709456       1000000000000000000000000000000000000                                                                                                    | del Fondo        |                      |                               |                                |                               |                                |                                  |                          |      |         |
| is SAF701 SAF701 SAF70 SAF70 SAF7 | 309 0            | 101000113            | Cuenta 790602                 |                                |                               |                                |                                  |                          |      |         |
| Centus in ite view in iteration is in iteration is in iteratio | SAE701           |                      | SAE 701                       |                                |                               |                                |                                  |                          |      |         |
| Cuentas Fondesdors       X         Fuerte Financiamiento 1.1                                                                                                    | a shirter        | 111                  | 344 101                       |                                |                               |                                |                                  |                          |      |         |
| 1 demento<br>Aceptar Cancelar                                                                                                    |                  |                      | Banco<br>999                  | Sucursal Cuenta<br>0 970111/00 | Denominación<br>Cuenta 799456 |                                |                                  |                          |      |         |
| 1 elemento Aceptar Cancelar                                                                                                    |                  |                      |                               |                                |                               |                                |                                  |                          |      |         |
| 1 elemento<br>Aceptar Cancelar                                                                                                    |                  |                      |                               |                                |                               |                                |                                  |                          |      |         |
| 1 elemento Aceptar Cancelar                                                                                                    |                  |                      |                               |                                |                               |                                |                                  |                          |      |         |
| Aceptar Cancelar                                                                                                    |                  |                      | 1 elemento                    |                                |                               |                                |                                  |                          |      |         |
|                                                                                                    |                  |                      |                               |                                | Aceptar                       | Cancelar                       |                                  |                          |      |         |

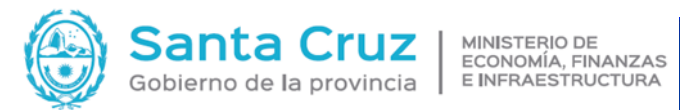

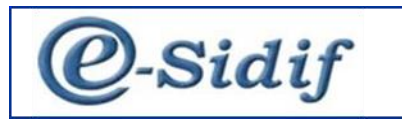

# Solapa: Objetos del Gasto

• (Botón Derecho en la Grilla: Agregar Objeto del Gasto)

| ( | ₽  | Imprimir Grilla          |               |
|---|----|--------------------------|---------------|
|   |    | Agregar Objetos de Gasto | Control+Alt+A |
|   | Ex | Eliminar seleccionado    | Control+Alt+E |

#### • Clic en Buscar

| _                                  | scar Objeto (                                                           | del Gasto                                                                                      |                                                                                                    |                                      | —       |      | ×  |  |  |  |  |  |
|------------------------------------|-------------------------------------------------------------------------|------------------------------------------------------------------------------------------------|----------------------------------------------------------------------------------------------------|--------------------------------------|---------|------|----|--|--|--|--|--|
| Filtro                             | os Orden                                                                |                                                                                                |                                                                                                    |                                      |         |      |    |  |  |  |  |  |
| Fiero                              | ricio                                                                   |                                                                                                |                                                                                                    |                                      |         |      |    |  |  |  |  |  |
|                                    |                                                                         |                                                                                                |                                                                                                    |                                      |         |      |    |  |  |  |  |  |
| Objeto del Gasto                   |                                                                         |                                                                                                |                                                                                                    |                                      |         |      |    |  |  |  |  |  |
| Desc                               | ripción Cort                                                            | a                                                                                              |                                                                                                    |                                      |         |      |    |  |  |  |  |  |
| Descripción Larga                  |                                                                         |                                                                                                |                                                                                                    |                                      |         |      |    |  |  |  |  |  |
|                                    |                                                                         |                                                                                                |                                                                                                    |                                      |         |      |    |  |  |  |  |  |
|                                    |                                                                         |                                                                                                |                                                                                                    |                                      |         |      |    |  |  |  |  |  |
|                                    | A                                                                       | brir                                                                                           | Guardar Admini                                                                                                    | strar                                | Limpiar | Buse | ar |  |  |  |  |  |
|                                    |                                                                         |                                                                                                |                                                                                                    |                                      |         |      |    |  |  |  |  |  |
|                                    | Ejercicio                                                               | Código                                                                                         | Descripción                                                                                                    |                                      |         |      | ^  |  |  |  |  |  |
|                                    | Ejercicio<br>2022                                                       | Código<br>2.9.9.0                                                                              | Descripción<br>OTROS N.E.P.                                                                                                    |                                      |         |      | ^  |  |  |  |  |  |
|                                    | Ejercicio<br>2022<br>2022                                               | Código<br>2.9.9.0<br>2.6.1.0                                                                   | Descripción<br>OTROS N.E.P.<br>PRODUCTOS DE ARCILI                                                                                                    | AYCE                                 |         |      | ^  |  |  |  |  |  |
|                                    | Ejercicio<br>2022<br>2022<br>2022                                       | Código<br>2.9.9.0<br>2.6.1.0<br>2.9.6.0                                                        | Descripción<br>OTROS N.E.P.<br>PRODUCTOS DE ARCILL<br>REPUESTOS Y ACCESOF                                                                                               | A Y CE                               |         |      | ^  |  |  |  |  |  |
|                                    | Ejercicio<br>2022<br>2022<br>2022<br>2022<br>2022                       | Código<br>2.9.9.0<br>2.6.1.0<br>2.9.6.0<br>3.4.3.0                                             | Descripción<br>OTROS N.E.P.<br>PRODUCTOS DE ARCILI<br>REPUESTOS Y ACCESOR<br>JURIDICOS                                                                                  | A Y CE<br>NOS                        |         |      | ^  |  |  |  |  |  |
|                                    | Ejercicio<br>2022<br>2022<br>2022<br>2022<br>2022<br>2022               | Código<br>2.9.9.0<br>2.6.1.0<br>2.9.6.0<br>3.4.3.0<br>3.4.4.0                                  | Descripción<br>OTROS N.E.P.<br>PRODUCTOS DE ARCILI<br>REPUESTOS Y ACCESOF<br>JURIDICOS<br>CONTABILIDAD Y AUDI                                                           | .A Y CE<br>NOS<br>TORIA              |         |      | ^  |  |  |  |  |  |
|                                    | Ejercicio<br>2022<br>2022<br>2022<br>2022<br>2022<br>2022<br>2022<br>20 | Código<br>2.9.9.0<br>2.6.1.0<br>2.9.6.0<br>3.4.3.0<br>3.4.4.0<br>3.9.8.0                       | Descripción<br>OTROS N.E.P.<br>PRODUCTOS DE ARCILL<br>REPUESTOS Y ACCESOF<br>JURIDICOS<br>CONTABILIDAD Y AUDI<br>PECULIO                                                | .A Y CE<br>NOS<br>TORIA              |         |      | ^  |  |  |  |  |  |
|                                    | Ejercicio<br>2022<br>2022<br>2022<br>2022<br>2022<br>2022<br>2022<br>20 | Código<br>2.9.9.0<br>2.6.1.0<br>2.9.6.0<br>3.4.3.0<br>3.4.4.0<br>3.9.8.0<br>3.9.4.0            | Descripción<br>OTROS N.E.P.<br>PRODUCTOS DE ARCILL<br>REPUESTOS Y ACCESOF<br>JURIDICOS<br>CONTABILIDAD Y AUDI<br>PECULIO<br>GASTOS PROTOCOLARI                          | .A Y CE<br>NOS<br>TORIA<br>ES        |         |      | ^  |  |  |  |  |  |
|                                    | Ejercicio<br>2022<br>2022<br>2022<br>2022<br>2022<br>2022<br>2022<br>20 | Código<br>2.9.9.0<br>2.6.1.0<br>2.9.6.0<br>3.4.3.0<br>3.4.4.0<br>3.9.8.0<br>3.9.4.0<br>3.9.3.0 | Descripción<br>OTROS N.E.P.<br>PRODUCTOS DE ARCILL<br>REPUESTOS Y ACCESOF<br>JURIDICOS<br>CONTABILIDAD Y AUDI<br>PECULIO<br>GASTOS PROTOCOLARI<br>SERVICIOS DE VIGILANO | ayce<br>Nos<br>Toria<br>Es           |         |      | ~  |  |  |  |  |  |
| <br> <br> <br> <br> <br> <br> <br> | Ejercicio<br>2022<br>2022<br>2022<br>2022<br>2022<br>2022<br>2022<br>20 | Código<br>2.9.9.0<br>2.6.1.0<br>2.9.6.0<br>3.4.3.0<br>3.4.4.0<br>3.9.8.0<br>3.9.4.0<br>3.9.3.0 | Descripción<br>OTROS N.E.P.<br>PRODUCTOS DE ARCILI<br>REPUESTOS Y ACCESO<br>JURIDICOS<br>CONTABILIDAD Y AUDI<br>PECULIO<br>GASTOS PROTOCOLARI<br>SERVICIOS DE VIGILANO  | LA Y CE<br>NOS<br>TORIA<br>ES<br>EIA |         |      | ~  |  |  |  |  |  |

• Tildar los Objetos del Gasto pertinentes a la Resolución

#### • Clic en Seleccionar

| ER-[701]-2     | 8                                               |                                                                                           | ° c                                 |
|----------------|-------------------------------------------------|-------------------------------------------------------------------------------------------|-------------------------------------|
| Identificación | Importes, Fuentes y Cuentas Objetos del Gasto I | ios de Pago Tarjetas UD Ap. Programática Composición Totales por Fuente FRI y CC Movimien | ntos Recepciones Log Modificaciones |
| OGasto         | Descripcion                                     |                                                                                           | ^                                   |
| 2.1.1.0        | ALIMENTOS PARA PERSONAS                         |                                                                                           |                                     |
| 2.1.2.0        | ALIMENTOS PARA ANIMALES                         |                                                                                           |                                     |
| 2.1.3.0        | PRODUCTOS PECUARIOS                             |                                                                                           |                                     |
| 2.1.4.0        | PRODUCTOS AGROFORESTALES                        |                                                                                           |                                     |
| 2.1.5.0        | MADERA, CORCHO Y SUS MANUFACTURAS               |                                                                                           |                                     |
| 2.1.9.0        | OTROS NO ESPECIFICADOS PRECEDENTEMENTE          |                                                                                           |                                     |
| 2.2.1.0        | HILADOS Y TELAS                                 |                                                                                           |                                     |
| 2.2.2.0        | PRENDAS DE VESTIR                               |                                                                                           |                                     |
| 2.2.3.0        | CONFECCIONES TEXTILES                           |                                                                                           |                                     |
| 2.2.9.0        | OTROS NO ESPECIFICADOS PRECEDENTEMENTE          |                                                                                           |                                     |
| 2.3.1.0        | PAPEL DE ESCRITORIO Y CARTON                    |                                                                                           |                                     |
| 2.3.2.0        | PAPEL PARA COMPUTACION                          |                                                                                           |                                     |
| 2.3.3.0        | PRODUCTOS PREIMPRESOS Y ARTES GRAFICAS          |                                                                                           |                                     |
| 2.3.4.0        | PRODUCTOS DE PAPEL Y CARTON                     |                                                                                           |                                     |
| 2.3.5.0        | LIBROS, REVISTAS Y PERIODICOS                   |                                                                                           |                                     |
| 2.3.6.0        | TEXTOS DE ENSEÑANZA                             |                                                                                           |                                     |
| 2.3.7.0        | ESPECIES TIMBRADAS Y VALORES                    |                                                                                           |                                     |
| 2.3.9.0        | OTROS NO ESPECIFICADOS PRECEDENTEMENTE          |                                                                                           |                                     |
| 2.4.2.0        | ARTICULOS DE CUERO                              |                                                                                           |                                     |
| 2.4.3.0        | ARTICULOS DE CAUCHO                             |                                                                                           |                                     |
| 2.4.4.0        | CUBIERTAS Y CAMARAS DE AIRE                     |                                                                                           |                                     |
| 2.4.9.0        | OTROS NO ESPECIFICADOS PRECEDENTEMENTE          |                                                                                           |                                     |
| 2.5.1.0        | COMPUESTOS QUIMICOS                             |                                                                                           |                                     |
| 2.5.2.0        | PRODUCTOS FARMACEUTICOS Y MEDICINALES           |                                                                                           |                                     |
| 2.5.3.0        | ABONOS Y FERTILIZANTES                          |                                                                                           |                                     |
| 2.5.4.0        | INSECTICIDAS, FUMIGANTES Y OTROS                |                                                                                           |                                     |
| 2.5.5.0        | TINTAS, PINTURAS Y COLORANTES                   |                                                                                           |                                     |
| 2.5.6.0        | COMBUSTIBLES Y LUBRICANTES                      |                                                                                           |                                     |
| 2.5.7.0        | ESPECIFICOS VETERINARIOS                        |                                                                                           |                                     |
| 2.5.8.0        | PRODUCTOS DE MATERIAL PLASTICO                  |                                                                                           |                                     |
| 2.5.9.0        | OTROS NO ESPECIFICADOS PRECEDENTEMENTE          |                                                                                           |                                     |
| 2.6.1.0        | PRODUCTOS DE ARCILLA Y CERAMICA                 |                                                                                           |                                     |
| 2.6.2.0        | PRODUCTOS DE VIDRIO                             |                                                                                           |                                     |
| 2.6.3.0        | PRODUCTOS DE LOZA Y PORCELANA                   |                                                                                           |                                     |
| 2.6.4.0        | PRODUCTOS DE CEMENTO, ASBESTO Y YESO            |                                                                                           |                                     |
| 2.6.5.0        | CEMENTO, CAL Y YESO                             |                                                                                           |                                     |
| 2.6.9.0        | OTROS NO ESPECIFICADOS PRECEDENTEMENTE          |                                                                                           |                                     |
| 2.7.1.0        | PRODUCTOS FERROSOS                              |                                                                                           |                                     |
| 2.7.2.0        | PRODUCTOS NO FERROSOS                           |                                                                                           |                                     |
| 2.7.3.0        | MATERIAL DE GUERRA                              |                                                                                           |                                     |
| 2.7.4.0        | ESTRUCTURAS METALICAS ACABADAS                  |                                                                                           |                                     |
| 2.7.5.0        | HERRAMIENTAS MENORES                            |                                                                                           |                                     |
| 2.7.9.0        | OTROS NO ESPECIFICADOS PRECEDENTEMENTE          |                                                                                           |                                     |
| 1 2010         | MINIED AT DO MACTATI ICODIOC                    |                                                                                           |                                     |

## Solapa: Medios de Pago

Botón Derecho en la Grilla: Agregar ítem, seleccionar los medios habilitados.

|    | FR-[701]-2 8  | 3               |               |                   |               |            |      |                  |             |                   |            |             |             |                |      |  | - 0 |
|----|---------------|-----------------|---------------|-------------------|---------------|------------|------|------------------|-------------|-------------------|------------|-------------|-------------|----------------|------|--|-----|
| lo | lentificación | Importes, Fuent | es y Cuentas  | Objetos del Gasto | Medios de Pag | 0 Tarjetas | UD . | Ap. Programática | Composición | Totales por Fuent | e FRI y CC | Movimientos | Recepciones | Log Modificaci | ones |  |     |
|    | Tipo Med      | dio de Pago     | Descripción   |                   |               |            |      |                  |             |                   |            |             |             |                |      |  |     |
|    | 🔲 PE          |                 | Pago Electro  | nico              |               |            |      |                  |             |                   |            |             |             |                |      |  |     |
|    | TRB           |                 | Transferencia | a Bancaria        |               |            |      |                  |             |                   |            |             |             |                |      |  |     |
|    | CHE           |                 | Cheque        |                   |               |            |      |                  |             |                   |            |             |             |                |      |  |     |
|    | DB DB         |                 | Debito Banca  | ario              |               |            |      |                  |             |                   |            |             |             |                |      |  |     |
|    | EFE EFE       |                 | Efectivo      |                   |               |            |      |                  |             |                   |            |             |             |                |      |  |     |
|    |               |                 |               |                   |               |            |      |                  |             |                   |            |             |             |                |      |  |     |
|    |               |                 |               |                   |               |            |      |                  |             |                   |            |             |             |                |      |  |     |
|    |               |                 |               |                   |               |            |      |                  |             |                   |            |             |             |                |      |  |     |

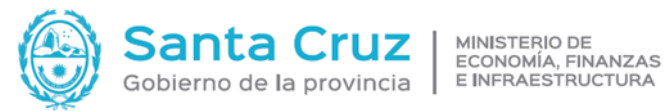

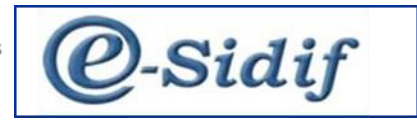

| A continuación, Guardar, luego se procede con transición de comprobante, el Estado |
|------------------------------------------------------------------------------------|
| Inicial pasa a Ingresado Borrador.                                                 |
| Entidad – Ingresar                                                                 |
| Entidad – Poner a la firma                                                         |
| Entidad – Firmar OK                                                                |
| Debe quedar en estado: Autorizado.                                                 |

Estado Autorizado

#### LIQUIDACION (RLIQ)

Desde el mismo comprobante ingresar a Entidad – generar liquidación.

#### Solapa: Detalle

# MPago: RC Red CUT

| III FR-[701]-2 🖻 RLIQ-2022-[701]-298 | 22             |      |                     |             |           |          |               |               |            |           |                         |             |                | - 8 |
|--------------------------------------|----------------|------|---------------------|-------------|-----------|----------|---------------|---------------|------------|-----------|-------------------------|-------------|----------------|-----|
| Etd. de Proceso SAF 701 Saf emisor   | 701            |      |                     |             |           |          |               | Gestión FR    |            |           |                         |             |                |     |
| Etd. Emisora SAF 701 Saf emisor      | 701            |      |                     | Id. C       | pte. RLIQ | 2022     | 298           | Estado Auto   | rizado     |           |                         |             |                |     |
| Beneficiario 701 Ente 573479         |                |      |                     |             |           |          |               |               |            | 🔁         | Fechas<br>Fecha del Com | probante 19 | 9/10/2022      |     |
| Observaciones                        |                |      |                     |             |           |          |               |               |            |           | Identificador d         | el Trámite  |                |     |
| Creacón FRE                          |                |      |                     | Moneda Af   | RP PESO A | ARGENTIN | 10            |               |            |           | 6                       | Informa Id  | I. de Tramite  |     |
|                                      |                |      |                     |             |           |          |               |               |            |           | Etd. Emisora            | SAF 701     | Saf emisor 701 |     |
|                                      |                |      |                     |             |           |          |               |               |            |           | Tipo [                  | EXP         | Expediente     |     |
|                                      |                |      |                     |             |           |          |               |               |            |           | Identificación          | 702702      |                |     |
|                                      |                |      |                     |             |           |          |               |               |            |           | Año                     | 2022        |                |     |
| 🖹 Ordenes de Pago 🖹 Detalle          |                |      |                     |             |           |          |               |               |            |           |                         |             |                |     |
|                                      |                |      |                     |             |           |          | M             | loneda Origen |            | N         | foneda de Curso         | Legal       |                |     |
| Id. Comprobante Nro. SIDIF E         | Estado SAF     | FFIN | Cuenta Financiadora | Medio de Pa | Pagador   | F.Vto.   | Imp. Original | Imp. Vigente  | Saldo      | Imp. Orig | inal Imp. Vige          | nte S       | aldo           |     |
| FR-2022-[701]-16 254 a               | autorizado 701 | 1.1  | 970111/00           | RC          |           |          | 500.000,00    | 500.000,00    | 500.000,00 | 500.000   | ,00 500.000             | ,00 500.00  | 0,00           |     |
|                                      |                |      |                     |             |           |          |               |               |            |           |                         |             |                |     |
|                                      |                |      |                     |             |           |          |               |               |            |           |                         |             |                |     |
|                                      |                |      |                     |             |           |          |               |               |            |           |                         |             |                |     |
|                                      |                |      |                     |             |           |          |               |               |            |           |                         |             |                |     |

Guardar y transicionar solicitud hasta llegar al estado "autorizado"

Ir a la Solapa Órdenes de Pago, seleccionar la orden de pago (Botón Derecho: Abrir Seleccionados)

Se abrirá el formulario de Orden de Pago FR

Imprimir

Opciones de Salida: Previsualizar

## Formato de Salida: Borrador

#### Imprimir

| FR-[701]-2 🖻 RLIQ-2022-[701]-298 🛞                                            |                                        |                              |                                 |                          |                                            |                                         |  |  |
|-------------------------------------------------------------------------------|----------------------------------------|------------------------------|---------------------------------|--------------------------|--------------------------------------------|-----------------------------------------|--|--|
| Etd. de Proceso SAF 701 Saf emisor 701<br>Etd. Emisora SAF 701 Saf emisor 701 |                                        | e. RLIQ 2022 298             | Gestión FR<br>Estado Autorizado |                          |                                            |                                         |  |  |
| Beneficiario 701 Ente 573479                                                  |                                        |                              |                                 |                          | Fechas<br>Fecha del Comprobante 19/10/2022 |                                         |  |  |
| Observaciones                                                                 |                                        |                              |                                 | Identificador del        | Trámite                                    | ite                                     |  |  |
| Creacon FRE                                                                   | Moneda AKP                             | PESO ARGENTINO               |                                 | Etd. Emisora S           | AF 701 Safemi                              | sor 701                                 |  |  |
|                                                                               |                                        |                              |                                 | Tipo E                   | XP Expedie                                 | ente                                    |  |  |
|                                                                               |                                        |                              |                                 | Identificación 7         | Identificación 702702                      |                                         |  |  |
|                                                                               |                                        |                              | Año 2                           | 022                      |                                            |                                         |  |  |
| Cordenes de Pago Detalle                                                      |                                        |                              |                                 |                          |                                            |                                         |  |  |
|                                                                               |                                        | N                            | Moneda Origen                   |                          | Moneda de Curso Legal                      |                                         |  |  |
| Id. Comprobante Nro. SIDIF Estado SAF                                         | FFIN Cuenta Financiadora Medio de Pa P | Pagador F.Vto. Imp. Original | Imp. Vigente Saldo Ir           | np. Original Imp. Vigent | te Saldo                                   |                                         |  |  |
| FR-2022-[701]-16 254 autorizado 701                                           | 1.1 970111700 RC                       | 500.000,00                   | 500.000,00 - 500.000,00         | 500.000,00 500.000,0     | 0 500.000,00                               | <ul> <li>Abrir seleccionados</li> </ul> |  |  |
|                                                                               |                                        |                              |                                 |                          | é                                          | Imprimir Grilla<br>Ver Totales          |  |  |
|                                                                               |                                        |                              |                                 |                          | é                                          | Imprimir Entidades                      |  |  |

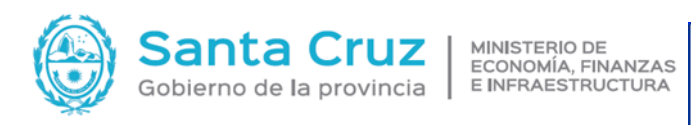

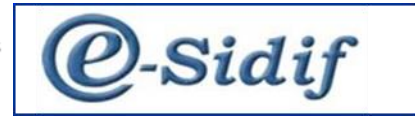

| Opciones de Salida<br>Previsualizar<br>Imprimir<br>Exportar      | Exportar<br>Tipo de Archivo<br>Generar un único Archivo |
|------------------------------------------------------------------|---------------------------------------------------------|
| Formato de Salida<br>O Borrador<br>O Estándar<br>Hoja Membretada | Logo                                                    |
| Configuración de la P<br>Tamaño de Papel                         | s <b>gina</b><br>, 210 x 297mm, 8.25 x 11.7 ♥           |
| Orientación                                                      | Aceptar Cancelar                                        |

Orden de Pago Fondo Rotatorio

Hoja1 de 1

| Ejercicia:       | 2022 |   | Lugar: | LA RIOJA                                          | Nro SIDIF:         | 254        |
|------------------|------|---|--------|---------------------------------------------------|--------------------|------------|
| Institución:     | 71   | 0 | 701    | ADMINISTRACION PROVINCIAL DE VIVIENDA Y URBANISMO | Fecha Cpte:        | 19/10/2022 |
| Entidad Emisora: | SAF  |   | 701    | Safemisor 701                                     | Fecha<br>Documento | 16         |

| Páguese a:                                                           | 701-Ente 573479                                  |     |                                           |                |             |               |         |  |
|----------------------------------------------------------------------|--------------------------------------------------|-----|-------------------------------------------|----------------|-------------|---------------|---------|--|
|                                                                      |                                                  |     |                                           |                |             |               |         |  |
| Damicilia en:                                                        | Calle 630716                                     |     |                                           |                |             |               |         |  |
| Localidad:                                                           | LA RICJA Código 5300                             |     |                                           |                |             |               |         |  |
| Pais:                                                                | Argentina Id. del Beneficiario CUI 30-65880373-1 |     |                                           |                |             |               |         |  |
| Se transfiere a:                                                     | Banco:                                           | 309 | Suc.: 0                                   | ) Tipo:        | CC          | Cuenta: 10    | 1000113 |  |
| Identificación de la o                                               | cuenta:                                          | CBU | 30900                                     | 00201001010001 | 134         | Medio de Pago | Red CUT |  |
| La suma equivalente a: PESO ARGENTINO quinientos mil cero con 00/100 |                                                  |     |                                           |                |             |               |         |  |
|                                                                      |                                                  |     |                                           |                |             |               |         |  |
| Cuenta Financiadora: Banco:                                          |                                                  |     | 999 Suc.:                                 | 0              | Cuenta:     | 970111/00     |         |  |
| Fuente Financiamiento: 1.1 Tesoro                                    |                                                  |     | o Provincial                              |                | ]           |               |         |  |
|                                                                      |                                                  |     |                                           |                |             |               |         |  |
| Tipo de Registr                                                      | ipo de Registro Pagador                          |     | Id. Fondo Rotatorio                       |                | Doc. Resp.  |               |         |  |
| CRE                                                                  | SAF                                              |     | Fondo Rotatorio Especial-3-Asignacion LIQ |                | IQ-298-2022 |               |         |  |

| Auxiliar TGP | Descripción                          | Importe    |  |
|--------------|--------------------------------------|------------|--|
| AXT          |                                      |            |  |
| 252          | ANTICIPOS-FDO ROTATORIO-OODD Y OTROS | 500.000,00 |  |
|              | Monto a Pagar                        | 500.000,00 |  |

Creacón FRE

Responsable Registro

Responsable SAF

Secretario Área Administrativa